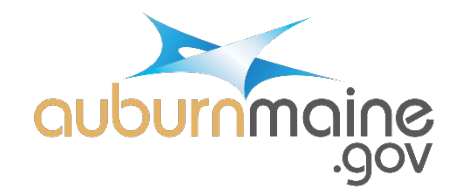

## SETUP A CITIZEN PORTAL USER ACCOUNT

- 1. Visit https://citizenportal.dudesolutions.com/AuburnME
- 2. Read the disclaimer and click "Accept Disclaimer."

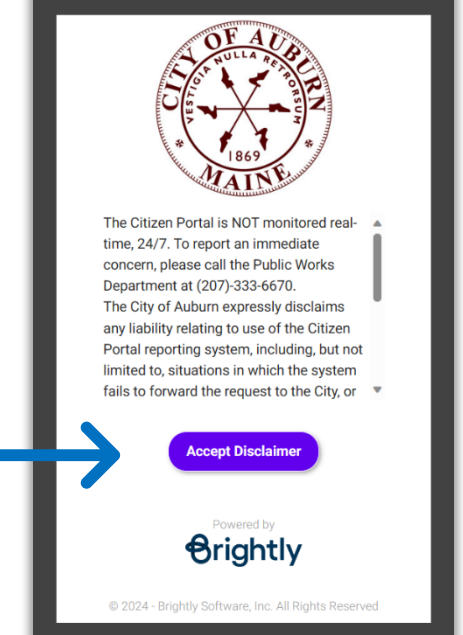

3. Click "Sign up as new user."

| SOFTWARE<br>for SMARTER<br>OPERATIONS          | Ducle Solutions<br>Log in to your account.<br>Contribute<br>Contribute<br>Sign up as new user |
|------------------------------------------------|-----------------------------------------------------------------------------------------------|
| ttps://v1-identity.dudesolutions.io/app/signup | © 2024 by Dude Solutions, Inc • Terms of Use • Privacy Statement                              |

## 4. Fill out the following fields:

- Email
- Password Be sure to use 8 or more characters and 1 number symbol (e.g. 123!@#)
- Confirm New Password
- First Name
- Last Name
- Click "Submit"

| SOFTWARE<br>for SMARTER<br>OPERATIONS | Dude Solutions                                                                                       |
|---------------------------------------|----------------------------------------------------------------------------------------------------|
|                                       | Email                                                                                                |
|                                       | New Password                                                                                         |
|                                       | Confirm New Password                                                                                 |
|                                       | First Name                                                                                           |
|                                       | e Last Name                                                                                          |
|                                       | SUBMIT This site is protected by reCAPTCHA and the Google Privacy Policy and Terms of Service apply. |

5. Success! Close the web browser and check your email. You will receive an email from "no-reply@mail.dudesolutions.com."

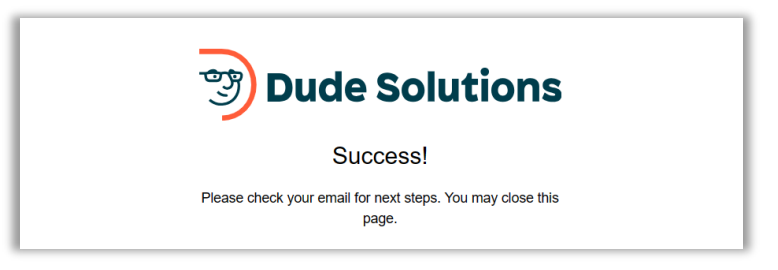

6. Open the email and click the link "Verify Email."

| C | Date: January 10, 2024 at 1:09:14 PM EST |
|---|------------------------------------------|
| ו | o: @gmail.com                            |
| 9 | ubject: Please verify your email         |
|   |                                          |
| 1 |                                          |
|   | Hi                                       |
|   |                                          |
|   | Welcome!                                 |
|   |                                          |

7. Log into your account by entering your password. Select "Remember Me" to be remembered on the device you are on. Click "SIGN IN."

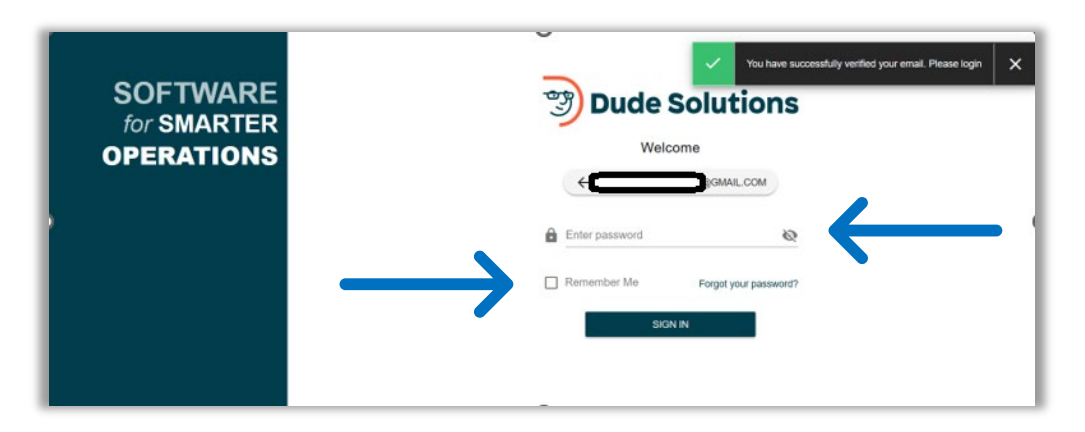

8. Click on Account (Left hand side)

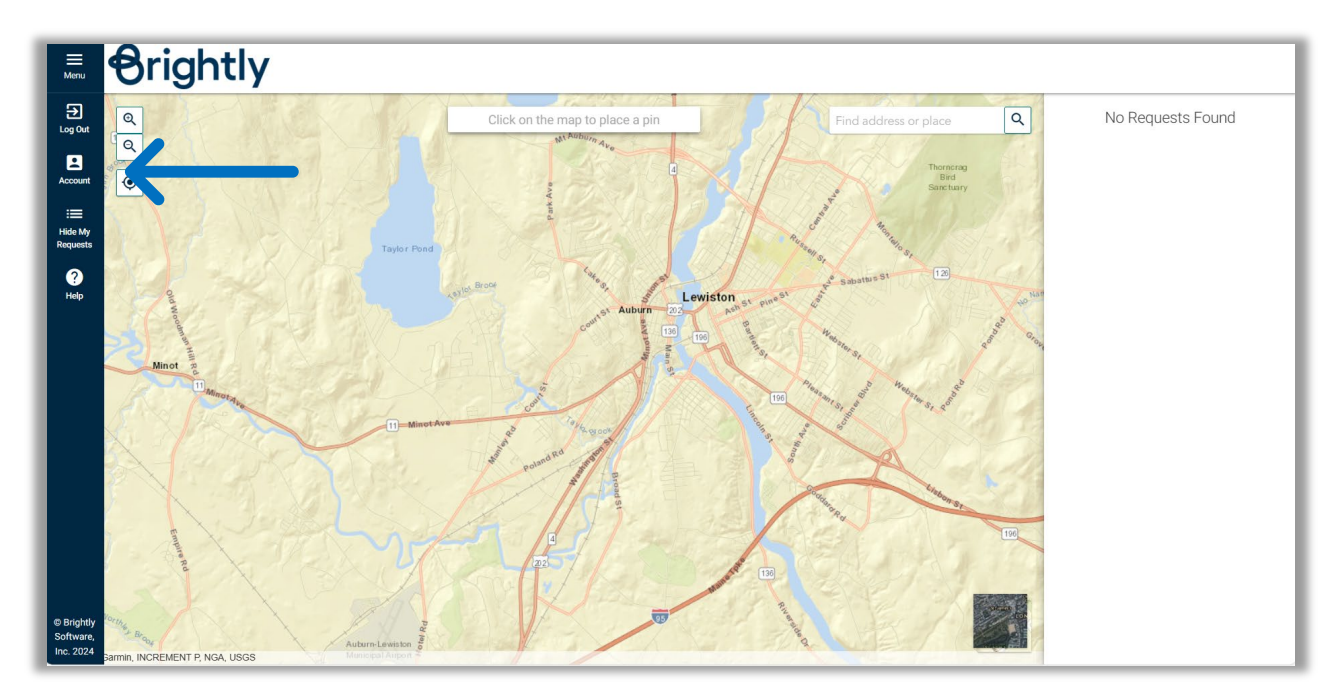

9. Enter a phone number. We will need this information in order to contact you about your requests. Click "Update."

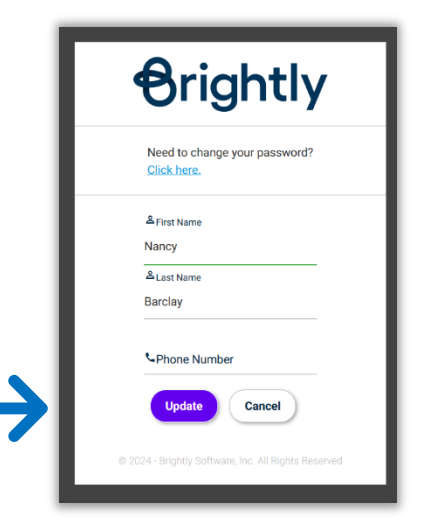